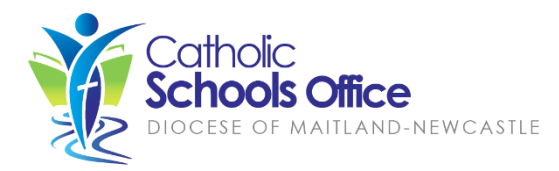

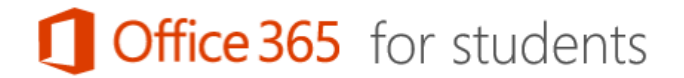

All students attending Catholic schools in the Diocese of Maitland-Newcastle can download and install Microsoft Office 365 ProPlus for free on up to 5 personal computers/devices. This includes:

- Office 365 ProPlus for PC/Windows
- Office 365 ProPlus for Mac

Office 365 ProPlus contains the complete Microsoft Office product suite including Word, Excel, Powerpoint, OneNote, Access and Publisher.

Initial installation and activation requires an active internet connection. Students currently enrolled in a Maitland-Newcastle Diocese school are eligible for the free Office 365 ProPlus licence. To keep the software activated, you must connect to the internet at least once every 30 days. Your Office 365 ProPlus licence(s) will expire if you are no longer a student (e.g. graduate or leave the diocese school system).

## How to Install Office 365 ProPlus: PC/Windows

- 1. Enter the following address in your internet browser: office.com/getoffice365
- 2. Click on 'this link' to login:

| Office 365 for students                                  | Parent signing up for my child | Student 🔰 🕇              |
|----------------------------------------------------------|--------------------------------|--------------------------|
| Get Office 365.                                          |                                |                          |
| Just visit this link then follow the instructions below: |                                | Not Working? Click here. |
|                                                          |                                |                          |

3. Enter your school email address and network password and click 'Sign in'. Please note: your school email address is your network login username followed by '@mnstu.catholic.edu.au':

| Office 365                               |   |
|------------------------------------------|---|
| Sign in with your organizational account |   |
| firstname.lastname@mnstu.catholic.edu.au | - |
| •••••                                    |   |
| □ Keep me signed in                      |   |
| Sign in                                  |   |

4. The Office installation page will be displayed. Scroll to the bottom of the page and click 'Install':

| Cffice 365                                                                       | OneDrive Sites ABM, TestStudent 🔻 🔅                                                                                                    |
|----------------------------------------------------------------------------------|----------------------------------------------------------------------------------------------------|
| Office<br>Lync<br>OneDrive<br>Tools & add-ins<br>Desktop setup<br>Phone & tablet | Office<br>Install the latest version of Office<br>This will install the following apps on your computer: Word, Excel, PowerPoint, OneNote, Access, Publisher, Outlook, Lync,<br>InfoPath.<br>Word Excel PowerPoint OneNote Access Publisher Outlook Lync,<br>Excel PowerPoint OneNote Access Publisher Outlook Lync<br>InfoPath |
|                                                                                  | Language:     Version:       English (United States)     32-bit (Recommended) Advanced       Note: Installing additional languages on a computer that already has this version of Office doesn't count against your install limit (5).       Review system requirements Troubleshoot installation                               |

5. Select 'Run' when prompted:

| Do you want to run or save Setup.X86.en-us_O365ProPlusRetail_79e76242-7f98-41a0-b96exe (1.00 MB) from c2rsetup.officeapps.live.com? |                  |  |  |  |
|----------------------------------------------------------------------------------------------------|------------------|--|--|--|
|                                                                                                    | Run Save  Cancel |  |  |  |
|                                                                                                    |                  |  |  |  |

6. Click 'Next', 'Next' to progress through the welcome. Click 'No thanks, maybe later' on the sign in screen:

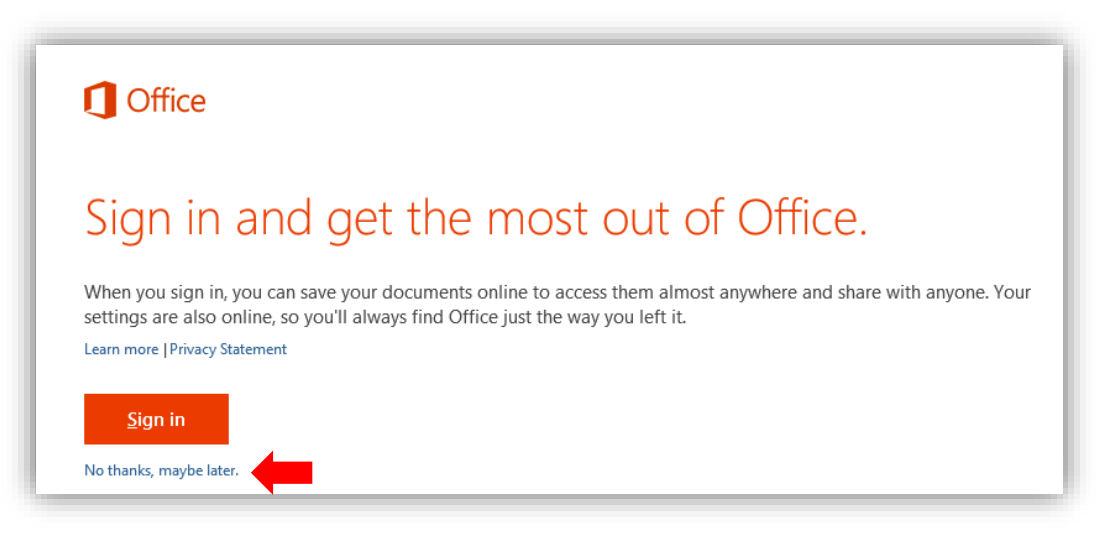

7. Click 'Next' on the OneDrive information screen:

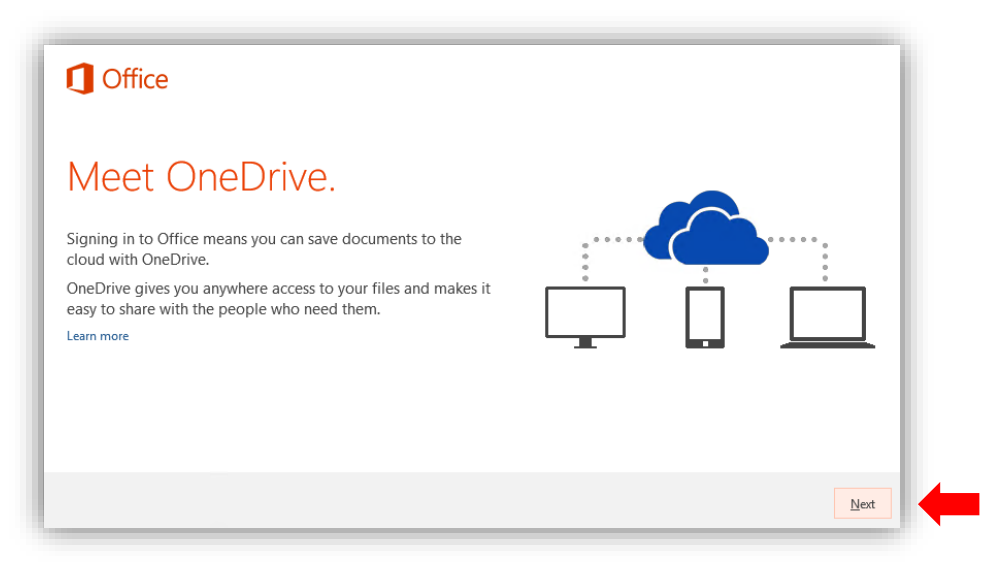

8. Optionally click 'Take a look' to explore the features of Office 365 ProPlus, or click 'No thanks' to continue. Click 'All done' when the installation is complete:

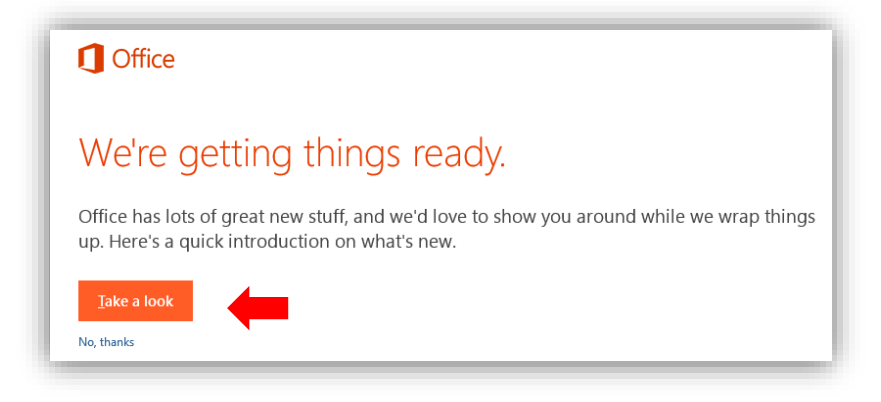

| You can                         | use Off              | ice now.                       |                  |
|---------------------------------|----------------------|--------------------------------|------------------|
| We're wrapping things up — plea | ase stay online as w | ve make some finishing tou     | iches.           |
|                                 |                      |                                | _                |
|                                 | Off                  | ice                            |                  |
| You'n<br>We're all done, and yo | e good to            | ) gO.<br>' you need to. Enjoy! |                  |
|                                 |                      |                                | <u>All done!</u> |

## How to Install Office 365 ProPlus: Apple Mac

The Office 365 ProPlus installation process for Apple Mac follows the same basic steps as those above. The DMG installation package will be downloaded to the local device. Double-click on the downloaded Office 365 DMG package to complete the installation.

## Managing Your Office 365 ProPlus Licenses

Each student is provided with 5 free licenses of Office 365. Each separate device (e.g. laptop, desktop, tablet and iPad) consumes a license. You may deactivate licenses for a device that you no longer require Office for by following these steps:

- 1. Enter the following address in your internet browser: office.com/getoffice365
- 2. Click on 'this link' to login:

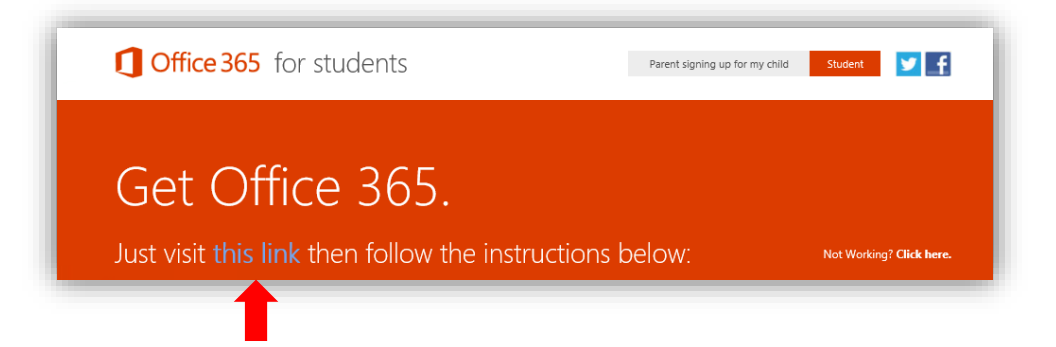

- 3. Enter your school email address and network password and click 'Sign in'.
- 4. Locate the copy of Office 365 you wish to remove from your license count and click 'deactivate':

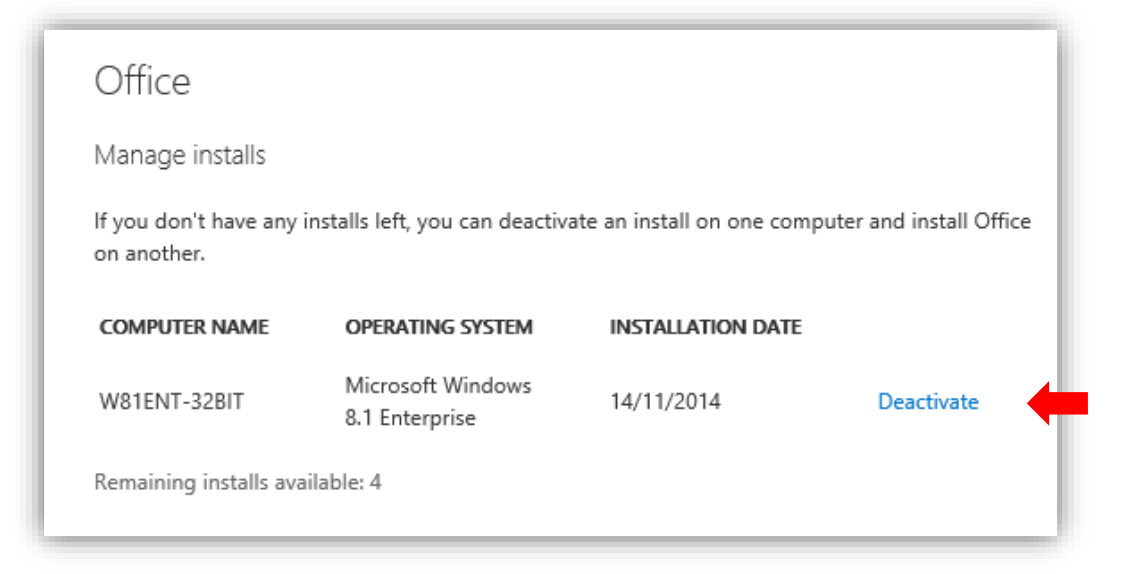